# Guía Rápida BL20-PG-EN-V3.

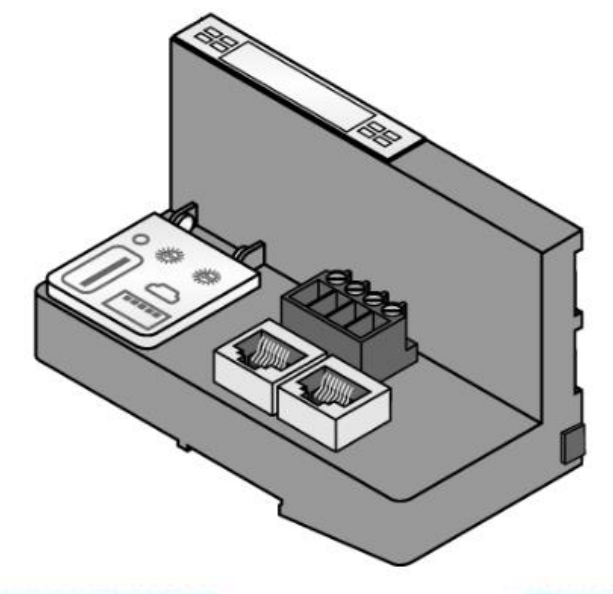

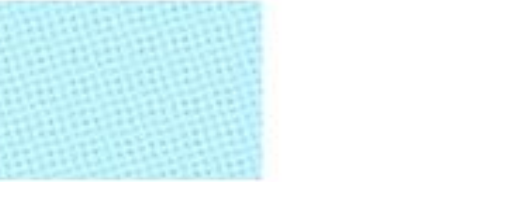

Como instalar, configurar y programar la BL20-E-PG-EN-V3 Versión: 0.0

www.elion.es

Servicio Asistencia Técnica Farell, 5 08014 Barcelona Tel. 932 982 040 soporte.tecnico@elion.es

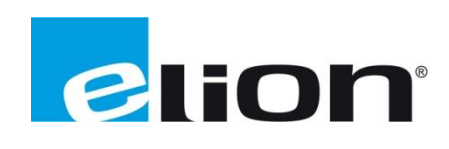

# ¿Cómo instalar la BL20-E-PG-EN-V3?

La BL20-E-PG-EN-V3 dispones de dos puertos Ethernet RJ45 para comunicaciones (Bus de campo, PLC como Slave, etc...) y configuración.

Es importante conectar también UL y GNDL con USYS y GNDSYS, respectivamente tal y como se indica en la siguiente imagen, sino la BL20 no funcionará.

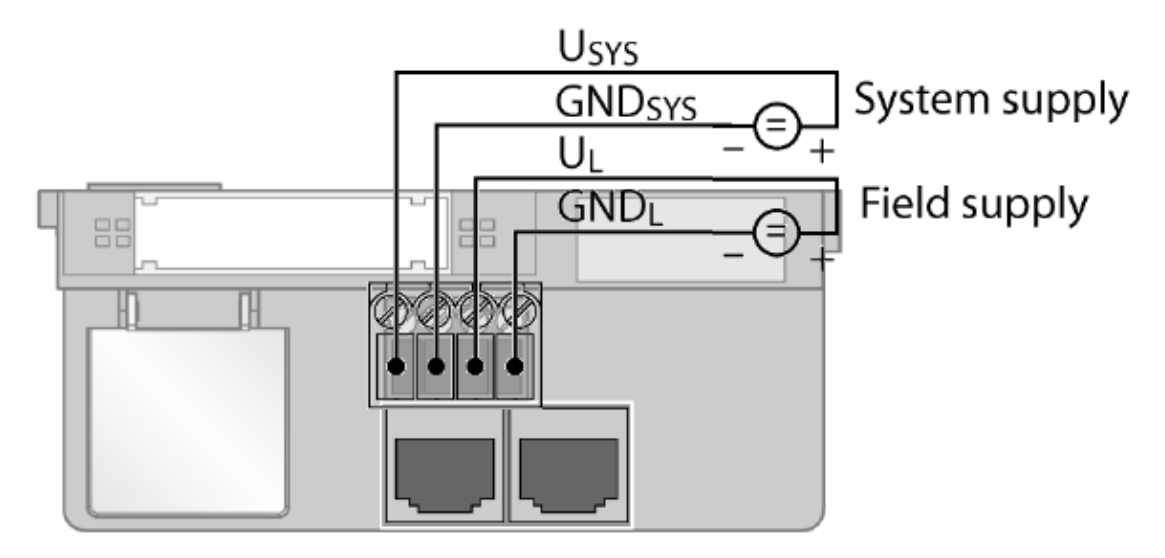

# ¿Cómo configurar la BL20-E-PG-EN-V3 con PACTware?

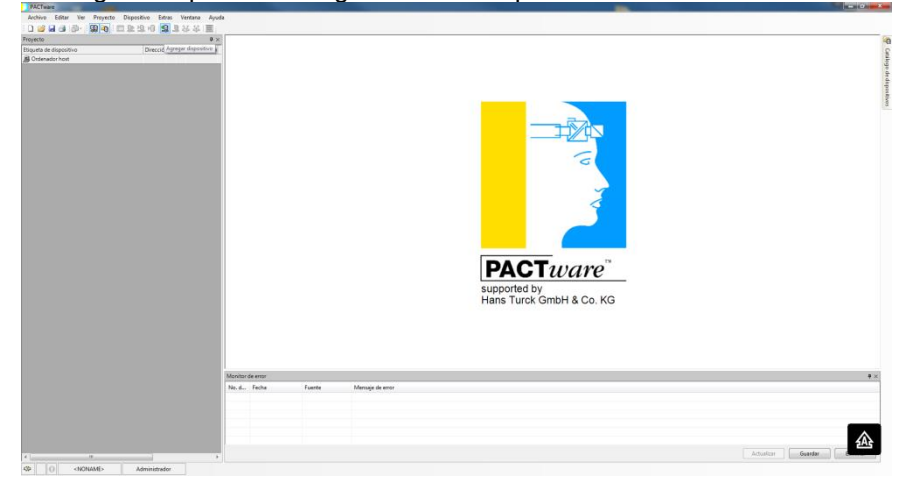

PACTware es un software gratuito para la configuración de dispositivos de Turck.

En el menú superior seleccionamos Dispositivo>>Agregar dispositivo o bien en el icono

| Archivo | Editar  | Ver         | Proyecto | Dispositivo      | Extras | Ventana | Ayuda |
|---------|---------|-------------|----------|------------------|--------|---------|-------|
| i 🗋 💕 🕻 | a 🕹 i d | <b>p-</b> ] | 🕸 🚾 i 🖬  | <u>9</u> 9 19 10 | 1      | **      | 1     |

Nos aparecerá la siguiente pantalla, de la cual seleccionaremos la BL Service Ethernet:

| 🔁 Dispositivo para                                                                          |                                       |                 | -                | 23       |
|---------------------------------------------------------------------------------------------|---------------------------------------|-----------------|------------------|----------|
| ⊡ <u>⊒</u> Todos los dispositivos                                                           | Todos los dispositivos                |                 |                  |          |
| ्र Controlador                                                                              | Dispositivo Protocolo                 |                 | Fabricante       | ▲ Grupo  |
| Dispositivo                                                                                 | S HART Communication                  | HART            | CodeWrights GmbH | FDT      |
| i₽jä Gateway                                                                                | र्ष IO-Link USB Master 2.0            | IO-Link         | IO-Link          | FDT      |
|                                                                                             | र्ष IO-Link USB Master                | IO-Link         | IO-Link          | FDT      |
|                                                                                             | BL Service RS232                      | BL Service      | Turck            | DTM esp  |
|                                                                                             | BL Service Ethernet                   | BL Service Ethe | erne Turck       | DTM esp  |
| Fabricante Grupo Tipo Protocolo<br>Mostrar todos los dispositivos<br>Todos los dispositivos | · · · · · · · · · · · · · · · · · · · | 11              |                  | •        |
|                                                                                             | 4                                     |                 | Aceptar          | Cancelar |

Hacemos doble click en TCP:

| Proyecto                |          |   |      | <b>4</b> ×   |
|-------------------------|----------|---|------|--------------|
| Etiqueta de dispositivo | Direcció | 0 | ð۵   | Tipo de disp |
| 📕 Ordenador host        |          |   |      |              |
| TCP:192.168.1.81        |          | Ϊ | -0D- | BL Servic    |

Haciendo click en sobtenemos la IP del equipo BL20 conectado previamente:

| TCP:192.168.1.81                                                                                                    | Busaddress r           | nanagement                    |                          |                        |                                       |                     |                                                           |
|----------------------------------------------------------------------------------------------------|------------------------|-------------------------------|--------------------------|------------------------|---------------------------------------|---------------------|-----------------------------------------------------------|
| 1<br>1                                                                                                    |                        |                               |                          |                        | Device type<br>Description            | E                   | 3L Service Ethernet<br>3L Service over ethernet communica |
| Image: Image: Image | add devices            | ·   IP↓ IP†   +<br>s manually | 0 4  ă                   | 1                      |                                       |                     |                                                           |
| Conexión de área local (19                                                                                                    | 92.168.1.81/2          | 55.255.255.0)                 |                          |                        |                                       |                     |                                                           |
| Device type<br>BL20-PG-EN                                                                                                    | Online ID  <br>101C110 | P address<br>192.168.1.25     | Netmask<br>255.255.255.0 | Gateway<br>192.168.1.1 | Ethernet address<br>00:07:46:FF:00:00 | Version<br>V2.1.1.0 | Mode<br>PGM                                               |
| Planned devices                                                                                                    |                        |                               |                          |                        |                                       |                     |                                                           |

Para no tener que ir agregando dispositivo como cuando se hemos seleccionado la BL20, haciendo click en **Add Device** éste nos auto buscará cada uno de los módulos que penden de la BL20-E-PG-EN-V3, tal y como se muestra en la siguiente imagen:

| Etiqueta de dispositivo | Direcció | 0 | ð۵ | Tipo de disp |
|-------------------------|----------|---|----|--------------|
| 📕 Ordenador host        |          |   |    |              |
| 📮 💳 TCP:192.168.1.81    |          | ∕ |    | 🔫 BL Servic  |
|                         |          |   |    | 후 Ch01       |
|                         |          | ∕ |    | EL20-PG      |
| Modulbus                |          |   |    | 🔋 Modulbu    |
|                         | 01       | ļ | ⊲⊳ | 📕 BL20-E-8   |

Obtenidos los módulos le damos a aceptar:

| TCP:192.168.1.8        | 31 Busaddress management     | t                         |                            |                                                                   | 4 ▷ ×                 |
|------------------------|------------------------------|---------------------------|----------------------------|-------------------------------------------------------------------|-----------------------|
| <u>1</u>               |                              |                           | Device type<br>Description | BL Service Ethernet<br>BL Service over ethernet communication DTM | TURCK                 |
| 🗖 र 😰 🕸                | 🔊 😲 😻   IP‡ IP†              | 10 🖄 🥉 🤹 🕮                |                            |                                                                   | Busaddress management |
| Online available devic | es Add devices manually      |                           |                            |                                                                   |                       |
| Conexión de área local | (192.168.1.81/255.255.255.0) |                           |                            |                                                                   | <b>*</b>              |
| Device type            | Online ID IP address         | Netmask Gateway           | Ethernet address Ver       | sion Mode                                                         |                       |
| BL20-PG-EN             | 101C110 192.168.1.25         | 255.255.255.0 192.168.1.1 | 00:07:46.FF:00:00 V2:      | 1.1.0 PGM                                                         |                       |
|                        |                              |                           |                            |                                                                   |                       |
|                        |                              |                           |                            |                                                                   |                       |
|                        |                              |                           |                            |                                                                   |                       |
|                        |                              |                           |                            |                                                                   |                       |
|                        |                              |                           |                            |                                                                   |                       |
|                        |                              |                           |                            |                                                                   |                       |
|                        |                              |                           |                            |                                                                   |                       |
|                        |                              |                           |                            |                                                                   |                       |
|                        |                              |                           |                            |                                                                   |                       |
| Planned devices        |                              |                           |                            |                                                                   |                       |
| Device type            | Online ID Busaddre           | ess Designation ('Tag')   | Device short name          |                                                                   |                       |
| BL20-PG-EN             | 100C010 192.168.1            | 1.25 BL20-PG-EN           |                            |                                                                   |                       |
|                        |                              |                           |                            |                                                                   |                       |
|                        |                              |                           |                            |                                                                   |                       |
|                        |                              |                           |                            |                                                                   |                       |
|                        |                              |                           |                            |                                                                   |                       |
|                        |                              |                           |                            |                                                                   |                       |
|                        |                              |                           |                            |                                                                   |                       |
|                        |                              |                           |                            |                                                                   |                       |
|                        |                              |                           |                            |                                                                   |                       |
|                        |                              |                           |                            |                                                                   |                       |
|                        |                              |                           |                            |                                                                   |                       |
|                        |                              |                           |                            |                                                                   |                       |
|                        |                              |                           |                            |                                                                   | OK Cancal Applu       |

Si hacemos doble click en cualquiera de los módulos podremos configurar los valores de E/S:

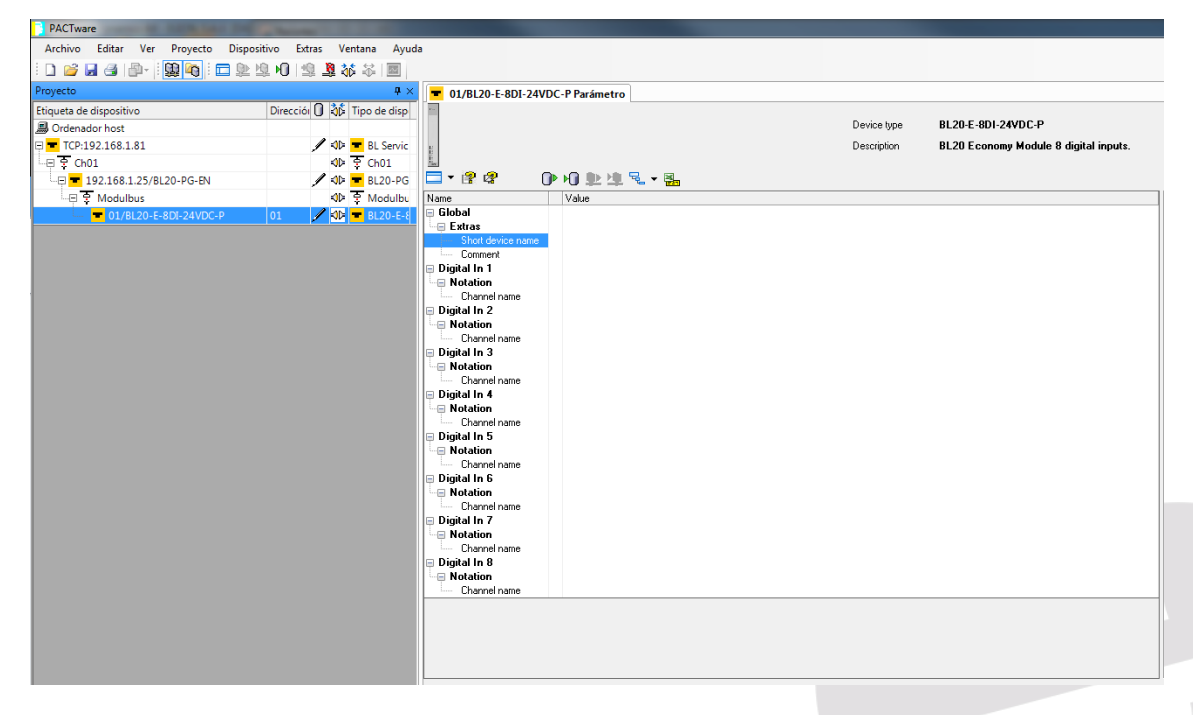

Es muy recomendable una vez tengamos configurados los módulos GUARDAR la configuración, de este modo ahorraremos tener que volver a hacerla cada vez que queramos retocar cualquier parámetro.

# ¿Cómo configuro la BL20-E-PG-EN-V3 con CODESYS?

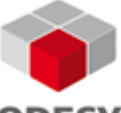

**Resumen CODESYS** es un entorno de desarrollo para la programación de controladores según el estándar IEC 61131-3.

Para trabajar tanto con la BL20-E-PG-EN-V3 como con la BL67-E-PG-EN-V3 es necesario descargarse la versión de CODESYS V3.5 en <u>https://www.codesys.com/download.html</u>. Pasos a seguir:

1. Crear un proyecto en Archivo>>Nuevo Proyecto o Página de inicio>> Operaciones base>>Nuevo Proyecto.

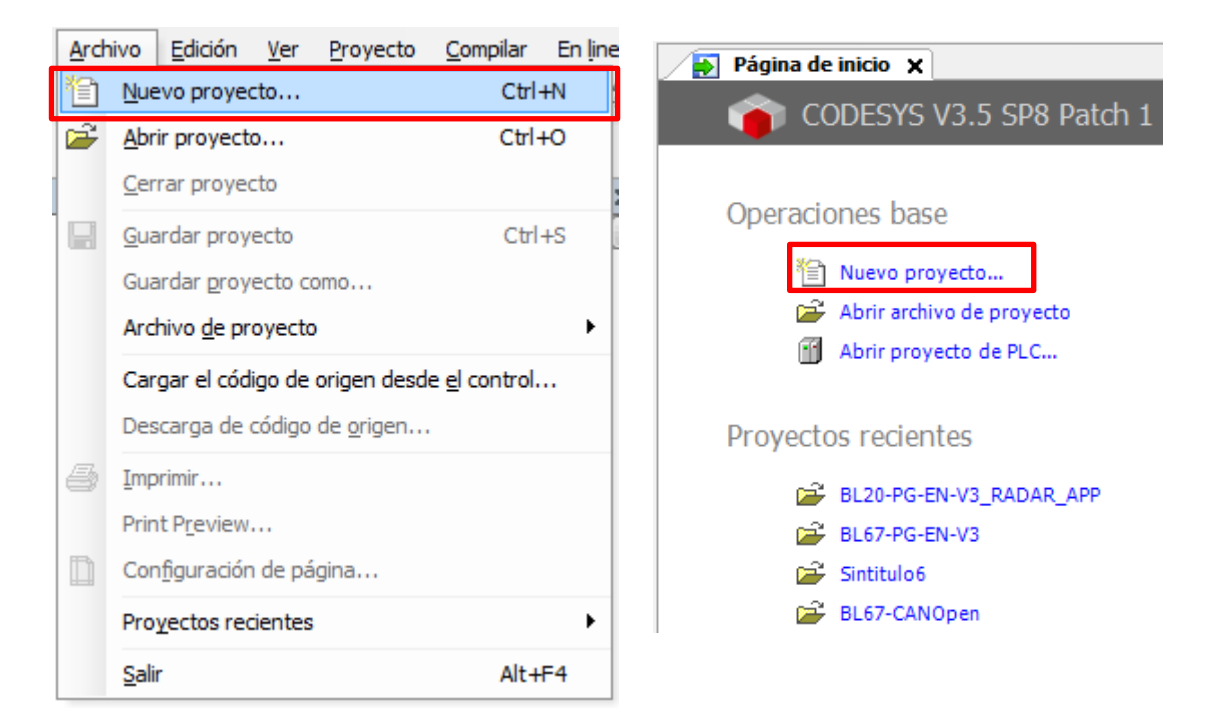

2. Escoger: Proyecto standard, nombre del proyecto, ubicación y Aceptar.

| 省 Nuevo pro | oyecto                         |                      |                  |                       | ×        |
|-------------|--------------------------------|----------------------|------------------|-----------------------|----------|
| Categorías  | :                              | Plantillas:          | _                |                       |          |
| Pro         | liotecas<br>ojects<br>oyectos  | Proyecto<br>standard | Proyecto vado    | Standard<br>project w |          |
| Un proyecto | o con un dispositivo, una apli | cación y una imp     | elmentación vací | a para PLC_PRG        | i        |
| Nombre:     | Programa Base                  |                      |                  |                       |          |
| Ubicación:  | U:\Guías\GUIAS AND F.A.(       | Q VLADIMIR (Nue      | eva carpeta      |                       | ▼        |
|             |                                |                      |                  | Aceptar               | Cancelar |

3. Elegimos Dispositivo, en nuestro caso Turck BL20-PG-EN-V3, el lenguaje de programación con el que trabajaremos y **Aceptar** 

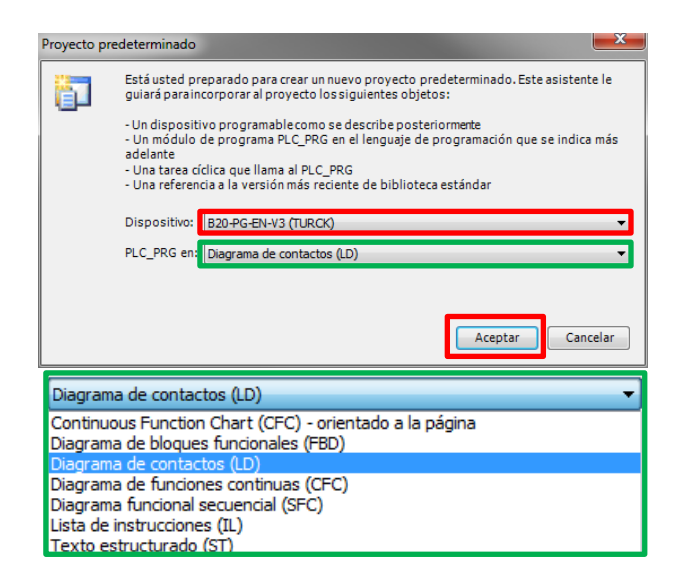

4. Añadiremos los módulos que necesitamos en el apartado Dispositivos haciendo doble click en Local\_IO\_BL20>>Agregar el dispositivo.

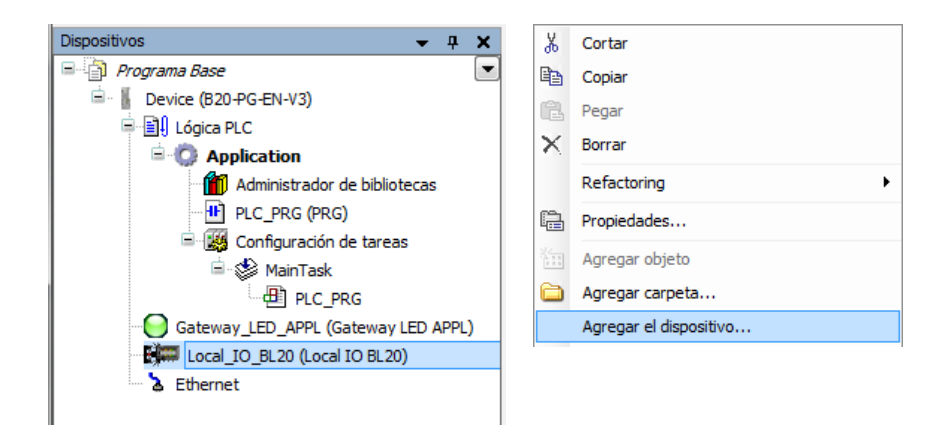

5. En la ventana que muestra a continuación seleccionaremos los módulos con los que vamos a trabajar:

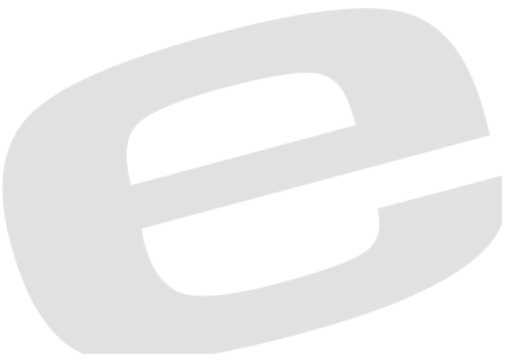

| cción:                                         |                     |                |              |                           |
|------------------------------------------------|---------------------|----------------|--------------|---------------------------|
| ) Agregar el dispositivo 💿 Inserta             | r dispositivo       | 🔘 Conectar di  | spositivo    | 🔘 Actualizar el dispositi |
| ispositivo:                                    |                     |                |              |                           |
| abricante: TURCK                               |                     |                |              |                           |
| Nombre                                         | Fabricante          | Versión        |              |                           |
| BL20-16DI-24VDC-P                              | TURCK               | 1.0.13.0       |              |                           |
| BL20-16DO-24VDC-0.5A-P                         | TURCK               | 1.0.13.0       |              |                           |
| BL20-1AI-I(0/420MA)                            | TURCK               | 1.0.13.0       |              |                           |
| BL20-1AI-U(-10/0+10VDC)                        | TURCK               | 1.0.13.0       |              |                           |
| BL20-1AO-I(0/420MA)                            | TURCK               | 1.0.13.0       |              |                           |
| BL20-1R5232                                    | TURCK               | 1.0.13.0       |              |                           |
| BL20-1R5485/422                                | TURCK               | 1.0.13.0       |              |                           |
| - 📶 BL20-15SI                                  | TURCK               | 1.0.13.0       |              |                           |
| BL20-2AI-I(0/420MA)                            | TURCK               | 1.0.13.0       |              |                           |
| BL20-2AI-PT/NI-2/3                             | TURCK               | 1.0.13.0       |              |                           |
| BL20-2AI-THERMO-PI                             | TURCK               | 1.0.13.0       |              |                           |
| BL20-2AI-U(-10/0+10VDC)                        | TURCK               | 1.0.13.0       |              |                           |
| BL20-2AIH-I                                    | TURCK               | 1.0.13.0       |              |                           |
| BL20-2AO-I(0/420MA)                            | TURCK               | 1.0.13.0       |              |                           |
| BL20-2AO-U(-10/0+10VDC)                        | TURCK               | 1.0.13.0       |              |                           |
| BL20-2AOH-I                                    | TURCK               | 1.0.13.0       |              |                           |
| BL20-2DI-120/230VAC                            | TURCK               | 1.0.13.0       |              |                           |
| BI 20-2DT-24VDC-N                              | TIDOK               | 10130          |              |                           |
| Group by category                              |                     |                |              |                           |
| Mostrar todas las versiones (sólo pa           | ra expertos)        |                |              |                           |
| Mostrar versiones antiquas                     |                     |                |              |                           |
|                                                |                     |                |              |                           |
| nformación:                                    |                     |                |              |                           |
| Nombre: BL20-16DI-24VDC-P<br>Eabricante: TUPCK |                     |                |              |                           |
| Grupos:                                        |                     |                |              |                           |
| Versión: 1.0. 13.0<br>Número de modelo:        |                     |                |              | <b>*</b>                  |
| Descripción: BL20 electronic mod               | lule 16 digital inp | uts.           |              |                           |
|                                                |                     |                |              |                           |
|                                                |                     |                |              |                           |
|                                                |                     |                |              |                           |
|                                                |                     |                |              |                           |
| gregar el dispositivo seleccionado             | como último "       | subobjeto" de  |              |                           |
| ocal_IO_BL20                                   |                     |                |              |                           |
| (Puede seleccionar otro nodo de d              | estino en el nav    | egador mientra | s esta venta | na esté abierta )         |

A la vez que vamos agregando irán apareciendo los módulos distintos módulos en la pantalla de Dispositivos en Local\_IO\_BL20.

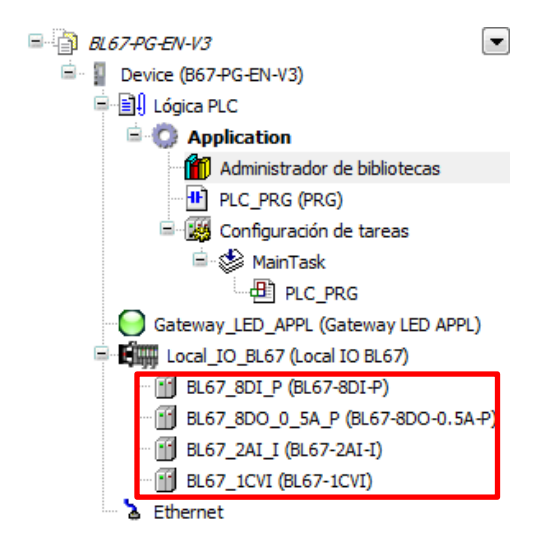

6. Antes de proceder a creación del programa, procederemos a nombrar variables de las diferentes direcciones de los módulos, definir estados E/S y añadir una pequeña Descripción con el fin de hacer más fácil la comprensión de cada elemento de nuestro esquema.

### Si hacemos doble click en un módulo E/S Digitales nos aparecerá la siguiente pantalla:

| TURCK BL20 module bus | Canales    | Canales    |                 |           |                    |                      |        |             |  |  |
|-----------------------|------------|------------|-----------------|-----------|--------------------|----------------------|--------|-------------|--|--|
| Asignación E/S        | Variable   | Asignación | Canal           | Dirección | Тіро               | Valor predeterminado | Unidad | Descripción |  |  |
| Estado                | m 👋 RADAR1 | **         | Input value Ch1 | %IX0.0    | Enumeration of BIT | off                  |        |             |  |  |
|                       | - 🏘 RADAR2 | **         | Input value Ch2 | %IX0.1    | Enumeration of BIT | off                  |        |             |  |  |
| Información           | - 🏘 RADAR3 | **         | Input value Ch3 | %IX0.2    | Enumeration of BIT | off                  |        |             |  |  |
|                       | - 👋 RADAR4 | **         | Input value Ch4 | %IX0.3    | Enumeration of BIT | off                  |        |             |  |  |
|                       | NADAR5     | **         | Input value Ch5 | %IX0.4    | Enumeration of BIT | off                  |        |             |  |  |
|                       | NADAR6     | ***        | Input value Ch6 | %IX0.5    | Enumeration of BIT | off                  |        |             |  |  |
|                       | NADAR7     | ***        | Input value Ch7 | %IX0.6    | Enumeration of BIT | off                  |        |             |  |  |
|                       | 🏷 RADAR8   | **         | Input value Ch8 | %IX0.7    | Enumeration of BIT | off                  |        |             |  |  |

Si hacemos doble click en un módulo E/S Analógicas nos aparecerá la siguiente pantalla, (en la cual podemos definir los tipos de valores de medidas dependiendo del módulo tales como 0 a 10V, -10 a 10V, 0-20mA, 4-20mA):

| TURCK BL20 module bus<br>Configuración | Parámetro                  | Тіро                | Valor         | Valor predeterminado | Unidad | Descripción |
|----------------------------------------|----------------------------|---------------------|---------------|----------------------|--------|-------------|
| TURCK BL20 module bus                  | 🖃 🗀 Analog In 1            |                     |               |                      |        |             |
| Asignación E/S                         | 🖻 🗀 Parameters             |                     |               |                      |        |             |
| Estado                                 | Measurement range Ch1      | Enumeration of Byte | 010 V         | 010 V                |        |             |
| LStado                                 | 🖤 🕸 Data format Ch1        | Enumeration of Byte | 15 bit + sign | 15 bit + sign        |        |             |
| Información                            | Deactivate diagnostics Ch1 | Enumeration of Byte | no            | no                   |        |             |
|                                        | Deactivate channel Ch1     | Enumeration of Byte | no            | no                   |        |             |
|                                        | 🖹 🛄 Analog In 2            |                     |               |                      |        |             |
|                                        | Parameters                 |                     |               |                      |        |             |
|                                        | Measurement range Ch2      | Enumeration of Byte | 010 V         | 010 V                |        |             |
|                                        | 🖤 🕸 Data format Ch2        | Enumeration of Byte | 15 bit + sign | 15 bit + sign        |        |             |
|                                        | Deactivate diagnostics Ch2 | Enumeration of Byte | no            | no                   |        |             |
|                                        | Deactivate channel Ch2     | Enumeration of Byte | no            | no                   |        |             |

Si vamos a trabajar con FBD (Function Block Diagram) te aconsejo que vayas a en

Application>>Administrador de Bibliotecas>> Agregar Biblioteca y escojas la librería Util, como muestra la imagen que hay continuación:

| ntroduzca una cadena para una búsqueda de texto en to | das las bibliotecas                |
|-------------------------------------------------------|------------------------------------|
| Biblioteca                                            | Company                            |
| Application                                           |                                    |
| • 🚾 BLxxFB Local IO                                   | TURCK                              |
| CommFB Local IO                                       | TURCK                              |
|                                                       |                                    |
|                                                       | System                             |
|                                                       | System                             |
| +50 Util                                              | System                             |
| Composer                                              |                                    |
| 🗎 📲 Fieldbus                                          |                                    |
|                                                       | TURCK                              |
|                                                       | TURCK                              |
| Safety                                                |                                    |
| •100 SafetyFSoESlave                                  | 3S - Smart Software Solutions GmbH |
| ••• TX_MiscCommands                                   | TURCK                              |
|                                                       | TURCK                              |
|                                                       | TURCK                              |
| •10-XX03                                              | TURCK                              |
| ±                                                     |                                    |

7. Desarrollaremos la programación de nuestra aplicación, en el apartado de desarrollo es **PLC\_PRG(PRG)** 

PLC\_PRG (PRG) este lenguaje es el que hemos seleccionado en el paso anterior, en nuestro ejemplo el lenguaje escogido ha sido LD (*Ladder Diagram*).

| ) PLC | _PRG X      |         |         |         |         |         |         |         |         |                  |
|-------|-------------|---------|---------|---------|---------|---------|---------|---------|---------|------------------|
| 1     | PROGRAM PLC | PRG     |         |         |         |         |         |         |         |                  |
| 2     | VAR         |         |         |         |         |         |         |         |         |                  |
| 3     | P_SAL1:     | BOOL;   |         |         |         |         |         |         |         |                  |
| 4     | P_SAL2:     | BOOL;   |         |         |         |         |         |         |         |                  |
| 5     | END_VAR     |         |         |         |         |         |         |         |         |                  |
| <br>_ |             |         |         |         |         |         |         | ▲ ▼     |         |                  |
| 1     | RADAR1<br>  | RADAR 2 | RADAR 3 | RADAR 4 | RADAR5  | RADAR 6 | RADAR 7 | RADAR 8 | RADAR9  | SALIDAI<br>([ )) |
| 2     | RADAR10<br> | RADAR11 | RADAR12 | RADAR13 | RADAR14 | RADAR15 | RADAR16 | RADAR17 | RADAR18 | SALIDA2          |

- 8. Compilación del programa haciendo pulsando F11 o haciendo click en el icono 🕮.
- Para establecer la comunicación. Ir al apartado Dispositivos>>Device(B20-PG-EN-V3)>> Configuración de comunicación. En el cuadro rojo hay que introducir la IP de la BL20, en el caso de desconocerla mirar el modo en el que están configurados los diales o descargarse la Aplicación IP Tool de Turck, en el caso de IP por defecto esta será la 192.168.1.254.

| 6                                | 1                                          |                  |                                                            |
|----------------------------------|--------------------------------------------|------------------|------------------------------------------------------------|
| PLC_PRG Device X                 |                                            |                  |                                                            |
| Configuración de<br>comunicación | Examinar red   Puerta de enlace 👻   Dispos | sitivo 🗸         |                                                            |
| Aplicaciones                     |                                            |                  |                                                            |
| Archivos                         |                                            | _                |                                                            |
| Registro                         |                                            |                  | ••••                                                       |
| Ajustes PLC                      | Gateway-1                                  | Puerta de enlace | 192.168.1.254 (activo)                                     |
| PLC shell                        | IP-Address:<br>localhost                   |                  | Nombre del dispositivo:<br>BL20-PG-EN-V3 00:07:46:08:64:ab |
| Usuarios y grupos                | Port:<br>1217                              |                  | Dirección del dispositivo:<br>0301.9000.2DDC.C048.01FF     |
| Configuración                    | 1217                                       |                  | Dirección IP del dispositivo:                              |
| Distribución de tareas           |                                            |                  | 192.168.1.254<br>ID del sistema de destino:                |
| Estado                           |                                            |                  | 10CD 0003                                                  |
| Información                      |                                            |                  | Tipo de sistema destino:<br>4096                           |
|                                  |                                            |                  | Fabricante del sistema de destino:<br>TURCK                |
|                                  | ]                                          |                  | Versión del sistema de destino:<br>1.0.7.0                 |
|                                  |                                            |                  |                                                            |
|                                  |                                            |                  |                                                            |

- 10. Cargar y ejecutar programa en la BL20 haciendo click en En Línea>> <sup>(S)</sup> Iniciar Sesión y una vez cargado el programa hacer click en Depuración>>Inicio.
- **11.** Guardar en memoria creando un programa de inicio en: **En línea>>Crear programa de inicio.** De este modo cada vez que reiniciemos el PLC o perdamos la tensión conservaremos el programa.

## ¿Cómo puedo ver los estados de las E/S?

Si queremos ver los datos que está adquiriendo tanto E/S de cualquiera de los módulos seguiremos los siguientes pasos:

- Recuperar la configuración de los módulos guardada previamente, en caso de no haberla guardado agregar dispositivo BL20-E-PG-EN-V3, buscar IP, <sup>+</sup> ADD Device y volver a configurar todos los módulos.
- 2. Establecer la conexión con la BL20 haciendo click en
- 3. Haciendo un click en botón derecho de cualquier módulo y seleccionamos Valor de Medición.

| \$¢       | Establecer la comunicación                               |
|-----------|----------------------------------------------------------|
| \$₽       | Terminar la comunicación                                 |
| <u>()</u> | Leer datos del dispositivo                               |
| <u>K</u>  | Escribir datos en el dispositivo                         |
|           | Parámetro                                                |
|           | Valor de medición                                        |
|           | Simulación                                               |
|           | Diagnóstico                                              |
|           | Imprimir •                                               |
|           | Funciones adicionales                                    |
| -92       | Agregar dispositivo                                      |
|           | Recambio del dispositivo                                 |
| <u>8</u>  | Eliminar dispositivo                                     |
|           | Propiedades <01,01/BL20-E-8DI-24VDC-P>BL20-E-8DI-24VDC-P |

En Valor de medición podemos ver los estados de los módulos:

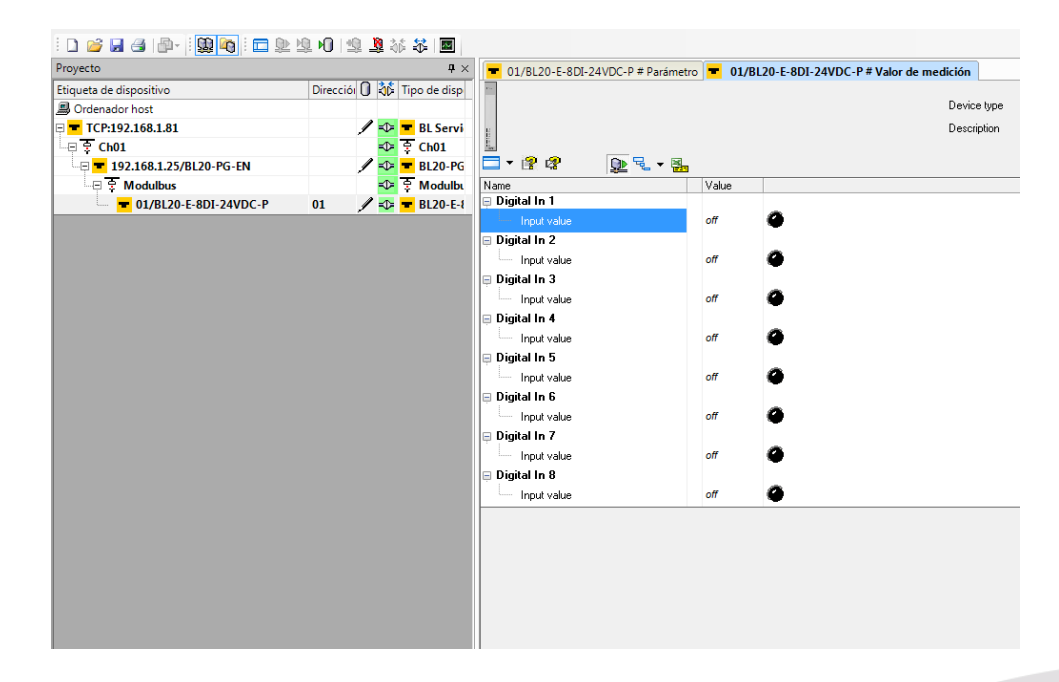

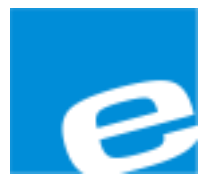

ELION, S.A. (Sociedad Unipersonal)

Farell, 5 08014 Barcelona Tel. 932 982 000 Fax 934 311 800 elion@elion.es www.elion.es

#### DELEGACIONES:

#### Cataluña:

Farell, 5 08014 Barcelona Tel. 932 982 000 Fax 934 311 800 elion@elion.es

#### Centro:

Arturo Soria, 334, 1° C 28033 Madrid Tel. 913 835 709 Fax 913 835 710 elionmad@elion.es

#### Norte:

Mezo, 70 Bajo 48950 Erandio - Vizcaya Tel. 943 217 200 Fax 943 217 833 operez@elion.es

Servicio Asistencia Técnica Farell, 5 08014 Barcelona Tel. 932 982 040 soporte.tecnico@elion.es

DISTRIBUIDORES EN TODA ESPAÑA

Levante:

Sur:

Sueca, 62, 1<sup>a</sup>

46006 Valencia

Tel. 963 168 004

Fax 963 107 341

Tel. 955 943 441 Fax 955 745 861

egiraldez@elion.es

pgisbert@elion.es

Urb. La Cierva, c/ Lince, 14

41510 Mairena del Alcor - Sevilla